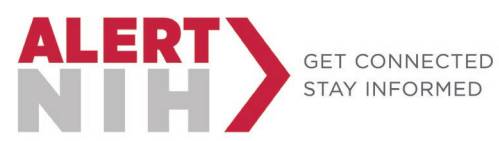

## NIH Enterprise Directory (NED) Contact Information and AlertNIH Notification Job Aid

Office of Research Services, Division of Emergency Management Email: orsdem@nih.gov; Phone: (301) 496-1985

To receive AlertNIH notifications on your personal devices, you must complete a *two-step process* in NED. First, update the *"Personal Information"* page, then opt in on the *"AlertNIH Notifications"* page. Detailed instructions are provided below. Please note: Personal Contact Information will not be published to the Global Address List (GAL) or to the NED Staff Directory. For technical assistance with NED, please contact the NIH IT Service Desk at (301) 496-HELP or http://itservicedesk.nih.gov.

**Warning:** After updating your information, if you do not click "Submit" (even after clicking "Continue"), your information WILL NOT be saved.

- 1. Go to the <u>NIH Enterprise Directory (NED) Portal Website</u> at https://nedportal.nih.gov.
- 2. Click "Update My Record" under the Self Service Menu on the left.

| NIH NED   NIH                            | I Enterprise Direc | ctory                              |                                   |                           | ନ୍ଦ   | <u>a</u>                |
|------------------------------------------|--------------------|------------------------------------|-----------------------------------|---------------------------|-------|-------------------------|
| NED News (Click here to expand / colla   | 1004]              |                                    |                                   |                           |       | ¢                       |
|                                          | =                  |                                    | Inbox                             |                           |       | O Total Copen Commenter |
| Leg Out                                  | Enter search text  |                                    |                                   |                           |       | Q.                      |
| _ Dashboards                             | Applicant Name     | <ul> <li>Classification</li> </ul> | <ul> <li>Instance name</li> </ul> | <ul> <li>Owner</li> </ul> | V SAC | ×                       |
| Create Saved Search                      | •                  |                                    |                                   |                           |       | · · · · · · ·           |
| Show more(1)                             |                    |                                    |                                   |                           |       | _                       |
| ् Launch 🗸                               |                    |                                    |                                   |                           |       |                         |
| Set Service - Track My Badge<br>Status   |                    |                                    |                                   |                           |       |                         |
| 🗶 Self Service - Update My Record        |                    |                                    |                                   |                           |       |                         |
| Your Toolbox - Manage SAC<br>Preferences |                    |                                    |                                   |                           |       |                         |
| 💒 Your User Privacy Statement            |                    |                                    |                                   |                           |       |                         |
|                                          |                    |                                    |                                   |                           |       |                         |
|                                          |                    |                                    |                                   |                           |       |                         |
|                                          |                    |                                    |                                   |                           |       | _                       |

3. Click "Edit" next to Personal Information.

| NIH NED   NIH                           | Enterprise Directory                         |                                 |
|-----------------------------------------|----------------------------------------------|---------------------------------|
| NED News [Click here to expand / collap | se]                                          |                                 |
|                                         |                                              | Self Service - Update My Record |
| Self Service - Overall Sum              | nary                                         |                                 |
|                                         | : NIH FTE - including GS, SES, Title 42, etc | , HHS ID Badge (Issued)         |
| Personal Information                    | Edit                                         |                                 |
|                                         |                                              |                                 |
| Legal Name                              |                                              |                                 |
| Titlei                                  |                                              |                                 |
| First Name:                             |                                              |                                 |
| Middle Name:                            |                                              |                                 |
| Last Name:                              |                                              |                                 |
| Generation:                             |                                              |                                 |
|                                         |                                              |                                 |

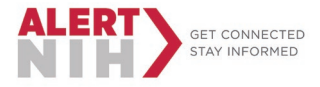

- 4. Verify and/or add Personal Contact Information.
  - a. Recommended minimum information:
    - i. Alternate email
    - ii. Personal Mobile
    - iii. Home Phone
    - iv. Emergency Contact information
- 5. Check (and uncheck if necessary) the "\*I Agree" checkbox at the bottom.
- 6. Click "Continue", and you will be taken back to the Overall Summary Page.

WARNING: Even after clicking "Continue", your information has NOT been saved!

- 7. Scroll down to the Work Information section.
- 8. Click "Edit".

| NIH NED   NIH Enterprise Directory                                                                                                    |      |                               |  |  |  |
|----------------------------------------------------------------------------------------------------|------|-------------------------------|--|--|--|
| NED News [Click here to expand / collapse]                                                                                                    |      |                               |  |  |  |
| ≡                                                                                                    |      | Self Service - Update My Reco |  |  |  |
| Work Information                                                                                                    | Edit |                               |  |  |  |
| Work Information<br>Entry-on-Duty (EOD) Date:<br>NTE Date:<br>Org. Title:<br>Emergency Tier Designation:<br>Work Contact Information<br>Work Email:<br>Work Email:<br>Direct Phone:<br>Work Mobile Phone:<br>Work Mobile Phone:<br>Work Pager:<br>TTY:<br>Comments: |      |                               |  |  |  |

- 9. Verify and/or add the following Contact Information:
  - a. Work Email
  - b. Work Phone
  - c. Work Mobile Phone
  - d. Building Information

10. Click "Continue", and you will be taken back to the Overall Summary Page.

WARNING: Even after clicking "Continue", your information has NOT been saved!

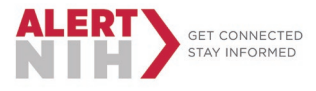

- 11. Scroll down to the bottom of the screen to the AlertNIH Notifications section.
- 12. Click "Edit".

|                                                                                                    | Self Service - Update M                                                        |
|----------------------------------------------------------------------------------------------------|--------------------------------------------------------------------------------|
| ar enonges are required to your position organization or contact mon                                                                                                    | nadon/ picase condec your berneing Kommandure onneer (Koy, roor berneing Kora. |
|                                                                                                    |                                                                                |
|                                                                                                    |                                                                                |
| Classification Information                                                                                                    |                                                                                |
| Classification:                                                                                                    |                                                                                |
| IC:                                                                                                    |                                                                                |
| SAC:                                                                                                    |                                                                                |
| Badge/Account Duration Information                                                                                                    |                                                                                |
| Leasth of Employments                                                                                                    |                                                                                |
| Desition Contact Information                                                                                                    |                                                                                |
| Position Contact Information                                                                                                    |                                                                                |
| Supervisor:                                                                                                    |                                                                                |
| Deleter & Construct (DOC):                                                                                                    |                                                                                |
| Point-of-Contact (POC):<br>Servicing AO:<br>NIH Services Information                                                                                                    |                                                                                |
| Point-of-Contact (POC):<br>Servicing AO:<br>NIH Services Information<br>If changes are required to your NIH services, please contact your Ser                                                                                                    | vicing Administrative Officer (AO). Your Servicing AO is:                      |
| Point-of-Contact (POC):<br>Servicing AO:<br>NIH Services Information<br>If changes are required to your NIH services, please contact your Ser                                                                                                    | vicing Administrative Officer (AO). Your Servicing AO is:                      |
| Point-of-Contact (POC): Servicing AO: NIH Services Information If changes are required to your NIH services, please contact your Ser Services Current Badge Type:                                                                                                    | vicing Administrative Officer (AO). Your Servicing AO is:                      |
| Point-of-Contact (POC):<br>Servicing AO:<br>NIH Services Information<br>If changes are required to your NIH services, please contact your Ser<br>Services<br>Current Badge Type:<br>Current Badge Expiration Date:                                                                                                    | vicing Administrative Officer (AO). Your Servicing AO is:                      |
| Point-of-Contact (POC):<br>Servicing AO:<br>NIH Services Information<br>If changes are required to your NIH services, please contact your Ser<br>Services<br>Current Badge Type:<br>Current Badge Type:<br>Current Badge Expiration Date:<br>Badge Title:                                                                                                    | vicing Administrative Officer (AO). Your Servicing AO is:                      |
| Point-of-Contact (POC):<br>Servicing AO:<br>NIH Services Information<br>If changes are required to your NIH services, please contact your Ser<br>Services<br>Current Badge Type:<br>Current Badge Expiration Date:<br>Badge Title:<br>NIH Network Account:                                                                                                    | vicing Administrative Officer (AO). Your Servicing AO is:                      |
| Point-of-Contact (POC):<br>Servicing AO:<br>If changes are required to your NIH services, please contact your Ser<br>Services<br>Current Badge Type:<br>Current Badge Type:<br>Current Badge Title:<br>NIH Network Account:<br>Exchange Mallbox:                                                                                                    | vicing Administrative Officer (AO). Your Servicing AO is:                      |
| Point-of-Contact (POC):<br>Servicing AO:<br>NIH Services Information<br>If changes are required to your NIH services, please contact your Ser<br>Current Badge Type:<br>Current Badge Expiration Date:<br>Badge Title:<br>NIH Network Account:<br>Exchange Mailbox:<br>NIH VPN Remete Access:                                                                                                    | vicing Administrative Officer (AO). Your Servicing AO is:                      |
| Point-of-Contact (POC):<br>Servicing AO:<br>NIH Services Information<br>If changes are required to your NIH services, please contact your Ser<br>Services<br>Current Badge Type:<br>Current Badge Type:<br>Current Badge Expiration Date:<br>Badge Title:<br>NIH Network Account:<br>Exchange Mailbox:<br>NIH VPR Remote Access:<br>List in Paper Directory:<br>Service Services                                                                                                    | vicing Administrative Officer (AO). Your Servicing AO is:                      |
| Point-of-Contact (POC):<br>Servicing AO:<br>NIH Services Information<br>If changes are required to your NIH services, please contact your Ser<br>Current Badge Type:<br>Current Badge Expiration Date:<br>Badge Title:<br>NIH Velvork Account:<br>Exchange Mailbox:<br>NIH Velvork Account:<br>Exchange Mailbox:<br>NIH Velv Remote Accoust:<br>List in Paper Directory:<br>NIH Ubrary Services:<br>Bed Badies:                                                                                                    | vicing Administrative Officer (AO). Your Servicing AO is:                      |
| Point-of-Contact (POC):<br>Services<br>Services<br>Current Badge Type:<br>Current Badge Type:<br>Curren | vicing Administrative Officer (AO). Your Servicing AO is:                      |
| Point-of-Contact (POC):<br>Servicing AO:<br>NIH Services Information<br>If changes are required to your NIH services, please contact your Ser<br>Services<br>Current Badge Type:<br>Current Badge Expiration Date:<br>Badge Title:<br>NIN Network Account:<br>Exchange Mailbox:<br>NIH VPN Remote Access:<br>List in Paper Directory:<br>NIH VPN Remote Access:<br>List in Paper Directory:<br>NIH VPN Services:<br>Red Parking:<br>Contractor/Tenant Parking:<br>Soonsored by DIS:                                                                                                    | vicing Administrative Officer (AO). Your Servicing AO is:                      |
| Point-of-Contact (POC): Services If changes are required to your NIH services, please contact your Ser Services Current Badge Type: Current Badge Expiration Date: Badge Title: NIH Velverk Account: Exchange Mailbox: NIH VPIN Remote Access: Lust in Paper Directory: NIH Library Services: Red Parking: Contractor/Tenant Parking: Sponsored by DIS:                                                                                                    | vicing Administrative Officer (AO). Your Servicing AO is:                      |
| Point-of-Contact (POC): Services If changes are required to your NIH services, please contact your Ser Services Current Badge Type: Current Badge Expiration Date: Badge Title: NH vEwer Account: Exchange Mailbox: NH VPN Remote Access: List in Paper Directory: NIH Library Services: Red Parking: Contractor/Tenant Parking: Sponsored by DIS:                                                                                                    | vicing Administrative Officer (AO). Your Servicing AO is:                      |

- 13. To opt into AlertNIH notifications, click to highlight your available Personal Contact Information in the left box, then click the top arrows ">>" to move your information to the box on the right with the green checkmark. Note: You may move all contact options at once by holding down the control key while clicking each contact method.
- 14. Click "Continue", and you will be taken back to the Overall Summary Page.

WARNING: Even after clicking "Continue", your information has NOT been saved!

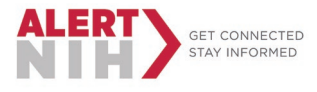

|                                                                                                    | Solf Service Undate M                                                                                                    |
|----------------------------------------------------------------------------------------------------|----------------------------------------------------------------------------------------------------|
|                                                                                                    | Sell Selvice - Opdate My                                                                                                    |
| age AlertNIH Notifications                                                                                                    |                                                                                                    |
| his page allows you to manage the contact data where you wish                                                                                          | to be notified in the event of an emergency. Move the available fields from the left selection box to the right selectio                                                                                |
| Available Work Information: The following work contact inform                                                                                          | mation will automatically be used as a contact method in the event of an emergency:                                                                                                    |
| - Work Email<br>- Work Mobile<br>- Work Phone                                                                                                    |                                                                                                    |
| Unavailable Work Information: The following work contact op                                                                                            | tions are not available because no data has been set. To be contacted with any of the following fields in the event o                                                                                   |
|                                                                                                    |                                                                                                    |
| - Blackberry PIN                                                                                                    |                                                                                                    |
| - Blackberry PIN<br>- Direct Phone<br>Unavailable Personal Information: The following personal cor                                                     | ntact options are unavailable because no data has been upplied. To supply any of these fields as a contact in the ev                                                                                    |
| - Blackberry PIN<br>- Direct Phone<br>Unavailable Personal Information: The following personal cor<br>- Personal Pager                                 | ntact options are unavailable because no data has been upplied. To supply any of these fields as a contact in the ev                                                                                    |
| Blackberry PIN     Direct Phone Unavailable Personal Information: The following personal cor     Personal Pager     On not send AlertNIH notifications | ntact options are unavailable because no data has been upplied. To supply any of these fields as a contact in the ev                                                                                    |
| Blackberry PIN     Direct Phone Unavailable Personal Information: The following personal cor     Personal Pager     On not send AlertNIH notifications | ntact options are unavailable because no data has been upplied. To supply any of these fields as a contact in the ev<br>Send AlertNIH notifications<br>Alternate Email<br>Home Phone<br>Personal Mobile |
| Blackberry PIN     Direct Phone Unavailable Personal Information: The following personal cor     Personal Pager     On not send AlertNIH notifications | ntact options are unavailable because no data has been upplied. To supply any of these fields as a contact in the ev                                                                                    |
| Blackberry PIN     Direct Phone Unavailable Personal Information: The following personal com     Personal Pager     On not send AlertNIH notifications | ntact options are unavailable because no data has been upplied. To supply any of these fields as a contact in the ev                                                                                    |

- 15. You have reached the Summary page: Verify all information is accurate.
- 16. Click "Submit" in either the top-right or bottom-right corner of the summary page.

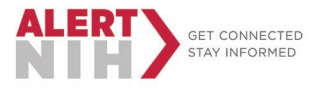

|                                 | ×             |
|---------------------------------|---------------|
| Self Service - Update My Record |               |
|                                 | -             |
|                                 |               |
|                                 | Cancel Submit |
| Issued)                         |               |
|                                 |               |
|                                 |               |
|                                 |               |
|                                 |               |
|                                 |               |
| [None]                          |               |
| [New]                           |               |
| [None]                          |               |

17. Once you have been returned to the Welcome page, your information has been saved.

| NIH NED   NIH                            | Enterprise Dire   | ectory                             |                                   |                           | AQ    | <u>ନ୍</u>        |
|------------------------------------------|-------------------|------------------------------------|-----------------------------------|---------------------------|-------|------------------|
| NED News (Click here to expand / collap  | pse]              |                                    |                                   |                           |       | ¢                |
| 2                                        | =                 |                                    | Inbox                             |                           |       | O Total Solution |
| Leg Out                                  | Enter search text |                                    |                                   |                           |       | Q.               |
| Dashboards 🗸                             | Applicant Name    | <ul> <li>Classification</li> </ul> | <ul> <li>Instance name</li> </ul> | <ul> <li>Owner</li> </ul> | ~ SAC | ~                |
| Create Saved Search                      |                   |                                    |                                   |                           |       |                  |
| Show more(1)                             |                   |                                    |                                   |                           |       |                  |
| ् Launch 🗸                               |                   |                                    |                                   |                           |       |                  |
| ▲ Set Service - Track My Badge Status    |                   |                                    |                                   |                           |       |                  |
| 🗶 Self Service - Update My Record        |                   |                                    |                                   |                           |       |                  |
| Your Toolbox - Manage SAC<br>Preferences |                   |                                    |                                   |                           |       |                  |
| 🖌 Your User Privacy Statement            |                   |                                    |                                   |                           |       |                  |
|                                          |                   |                                    |                                   |                           |       |                  |
|                                          |                   |                                    |                                   |                           |       |                  |
|                                          |                   |                                    |                                   |                           |       |                  |

18. It is a best practice to click on Update My Record once more to verify your changes were saved.